# Proceso solicitud Ayuda familiar con dispacidad

Acceder a WorkDay y seleccionar Beneficios:

| Aplicacion<br>11 elemento | <b>es</b><br>s           |                   |            |
|---------------------------|--------------------------|-------------------|------------|
| Directorio                | Información<br>personal  | Remuneración      | Beneficios |
| Carrera<br>profesional    | Aprendizaje              | Reclutamiento     | Desempeño  |
| Informes de<br>Gestión    | Culture and<br>Diversity | <b>?</b><br>Ayuda |            |

#### Seleccionar en el menú "Cambios" la opción "Beneficios":

| Cambio        | Consulta                                        |
|---------------|-------------------------------------------------|
| Beneficios    | Elecciones de beneficios                        |
| Beneficiarios | Elecciones de beneficios en fecha de referencia |
| Dependientes  |                                                 |
|               |                                                 |

## Seleccionar "Repsol – Family allowance", indicar fecha y adjuntar archivos pulsado "Seleccionar archivos".

| Tipo de evento de beneficios        | \star 🔵 Repsol - Alta/baja/modificación seguro médico (Petronor) |
|-------------------------------------|------------------------------------------------------------------|
|                                     | Repsol - Alta/modificación plan de pensiones                     |
|                                     | Repsol - Añadir/Cambiar/Quitar beneficiarios                     |
|                                     | Repsol - Family allowance                                        |
|                                     | Repsol - Subvención de intereses hipotecarios                    |
| Fecha de evento de beneficios       | * <mark>24/07/2020</mark> =                                      |
| Fecha límite de envío de elecciones | 28/07/2020                                                       |
| Tipos de oferta de inscripción      | ES: Subsidio familiar                                            |
| Archivos adjuntos                   |                                                                  |
|                                     |                                                                  |
|                                     | Soltar archivos aquí                                             |
|                                     | ٥                                                                |
|                                     | Seleccionar archivos                                             |

Cuando adjuntes el primer fichero te aparecerá la siguiente imagen. Deberás pulsar "Cargar" y adjuntar el siguiente documento. Cuando acabes de adjuntar todos los documentos pulsar "Enviar".

| Archive | os adjuntos                   |
|---------|-------------------------------|
|         | Documento2.pdf                |
| PDF     | Comentario                    |
| Cargar  | oduzca su comentario          |
|         | Guardar para después Cancelar |
| -       | ٥                             |

#### En la siguiente pantalla pulsa "Abrir":

| Change Benefit Elections<br>Bue Date 30/10/2020<br>Open<br>> Details and Process |  |  |
|----------------------------------------------------------------------------------|--|--|
|                                                                                  |  |  |
|                                                                                  |  |  |
| Done                                                                             |  |  |

## Pulsa Continuar:

| Change Be                                                | nefit Elections          |
|----------------------------------------------------------|--------------------------|
| Initiated On<br>Submit Elections By<br>Let's Get Started | 28/10/2020<br>01/11/2020 |

Pulsa selección:

| Additiona  | l Benefits                    |  |
|------------|-------------------------------|--|
| $\bigcirc$ | ES:Family allowance<br>Waived |  |
|            | Enroll                        |  |
|            |                               |  |
|            |                               |  |

# Selecciona "Elegir" y después pulsa "continuar":

| item            |              |                   |                                | ∃⊡ -7 |
|-----------------|--------------|-------------------|--------------------------------|-------|
| Selection       | Benefit Plan | You Pay (Monthly) | Company Contribution (Monthly) |       |
| Select<br>Waive | Repsol Spain | Included          |                                |       |
| <               |              |                   |                                | >     |
|                 |              |                   |                                |       |
|                 |              |                   |                                |       |

En la siguiente pantalla pulsa "Terminar"

| ES:Family allowance - Repsol Spain |
|------------------------------------|
|                                    |
| Coverage                           |
| You will be enrolled in this plan. |
| Plan cost per paycheck             |
|                                    |
|                                    |
|                                    |
|                                    |
|                                    |
|                                    |
| <b>N</b>                           |
| Cancel                             |

Es posible que te aparezca este mensaje pero es un aviso, puedes continuar con la gestión:

| ſ                                                                                                    |             | 1 alerta                                            | <u>Consultar todo</u>            |                            |   |
|----------------------------------------------------------------------------------------------------|-------------|-----------------------------------------------------|----------------------------------|----------------------------|---|
|                                                                                                    |             |                                                     |                                  |                            |   |
|                                                                                                    |             |                                                     |                                  |                            |   |
|                                                                                                    |             |                                                     |                                  |                            | × |
|                                                                                                    |             |                                                     |                                  |                            |   |
| Alerta                                                                                                    |             |                                                     |                                  |                            |   |
| <ol> <li>Alerta de página         <ul> <li>Si adjuntas la documentación en este paso no es necesario hac</li> </ul> </li> </ol> | :erlo más ε | adelante, por favor, pincha en Rectificar(Revise) : | y enviar para continuar. Gracias | (Evento de cambio de vida) |   |